## ■ はじめに

・チャンネル登録は無料です。

- ・チャンネル登録することで「MSG メディカルサポートグループ」の最新動画など、すべての動画をすぐに視聴することができます。
- ・チャンネル登録するには YouTube へ「Google アカウント」でログインする必要があります

| Google | googleアカウント作成                                      | ×                                     | Ļ  |
|--------|----------------------------------------------------|---------------------------------------|----|
|        | Q すべて 個 ニュース I 動画 ② ショッピング L 画像 ! もっと見る            | 設定                                    | ツ- |
|        | 約 92,400,00 件(0.32 秒)                              |                                       |    |
|        | support.google.com > accounts > answer *           |                                       |    |
|        | Google アカウントの作成 - Google アカウント ヘルプ                 |                                       |    |
|        | ヒント: Google アカウントの作成に Gmail アカウントは必要ありません。Gmail 以外 | のメール                                  | -  |
|        | アドレスを使用して作成することもできます。 新しいユーザー名を選択する. Google.       |                                       |    |
|        | with goods com accounts - Manifescunt *            |                                       |    |
|        | Google アカウントの作成                                    |                                       |    |
|        | ##約のドロロント1つで Google のすべてのサービスをご利用いただけます いつつ        | ····································· |    |

| 姓                                                               | 名<br>直一                                                                             |                                               |
|-----------------------------------------------------------------|-------------------------------------------------------------------------------------|-----------------------------------------------|
| ユーザー名                                                           | ~                                                                                   |                                               |
| iwasaki.shinshi                                                 | n @gmail.com                                                                        |                                               |
| ¥角英字、数字、ピ<br>選択可能なユーザ・<br>iwashiniwashin0<br>たわりに現在のメ・          | リオドを使用できます。<br>一名:<br>132 zhenyiyanqi267 yanqizhenyi1<br>ールアドレスを使用                  | 0 2 9                                         |
| ¥角英字、数字、ピ<br>選択可能なユーザ・<br>iwashiniwashini<br>代わりに現在のメー<br>パスワード | リオドを使用できます。<br>一名:<br>132 zhenyiyanqi267 yanqizhenyi1<br>ールアドレスを使用<br><sup>発送</sup> | 1つのアカウントで Google のま                           |
| 半角英字、数字、ピ                                                       | リオドを使用できます。<br>一名:<br>332 zhenyiyanqi267 yanqizhenyi1<br>ールアドレスを使用<br><sup>推送</sup> | 1つのアカウントで Google のす<br>べてのサービスをご利用いただけ<br>ます。 |

| _                       |                               |                         |                 |
|-------------------------|-------------------------------|-------------------------|-----------------|
| ·                       | (皆略可)                         |                         |                 |
| • 🖉 08012345678         |                               |                         |                 |
| ioogle では、ア<br>用します。電話種 | 'カウントのセキュリティ∉<br>番号が他のユーザーに公開 | R護に電話番号を使<br>Iされることはありt | ÷               |
| h.                      | 2 30 1017 - 2 1-200           |                         |                 |
|                         | 1 11                          | 7)                      | ····· • •       |
| 用設定用のク                  | くールアドレス (自哈中                  | 1)                      |                 |
| アカウントを保護                | 蔑する目的で使用されます                  |                         |                 |
| 年                       | 月                             | B                       | 個人情報は非公開であり、安全で |
| 1965                    | 2月 👻                          | 27                      | ਰ               |
| 生年月日                    |                               |                         |                 |
| 性別                      |                               |                         | -               |
| 男性                      |                               | *                       |                 |
|                         |                               |                         |                 |

| Google                                                                                         |                      |
|------------------------------------------------------------------------------------------------|----------------------|
| 電話番号の確認                                                                                        |                      |
| この番号があなたのものであることを確認するため、<br>6 桁の確認コードが記載されているテキストメッセー<br>ジが Google から送信されます。通常のデータ通信料<br>がかります |                      |
| • 080-1179-9137                                                                                | •                    |
| 確認コードを入力してください                                                                                 |                      |
| G- 876807                                                                                      |                      |
| 戻る                                                                                             | 個人情報は非公開であり、安全で<br>す |
| 代わりに音声通話を使用 確認                                                                                 | 2                    |

■ Google アカウントの作成

1.「Google」にて「google アカウント作成」で検索し、「Google ア カウントの作成」をクリックします

※すでに Google アカウントをお持ちの方は作成する必要はありません「■YouTube ヘログイン」へお進みください

2.「Googleアカウントの作成」画面が表示されますので、姓、名、ユ ーザー名、パスワード、パスワードの確認を入力し、「次へ」をクリックし ます

※後ほどここで登録したメールアドレス「ユーザー名@gmail.com」 とパスワードで YouTube ヘログインしますので、メモ等で控えておい てください

3.携帯電話番号、生年月日、性別を入力し、「次へ」をクリックし、 画面が変わりましたら、「配信」をクリックします

4.携帯電話へ「6桁の確認コード」が送信されますので、そのコード を入力し、「確認」をクリックし、画面が変わりましたら、「スキップ」をク リックします データを統合する
床 Google では、こうした目的を達成するため、Google のサービスやお液しのデバイス全体を通してデータを統合します。アカウントの設定内容に応じて、たとえば検索やいいれbeを利用した際に得られるユーザーの興味や関心の情報に甚づいて広告を表示したり、膨大な検索クセリから収集したデータを使用してスペル訂正モデルを構築し、すべてのサービスで使用したりすることがあります。
**設たはご自身で管理いただけまで** アカウントの設定に応じて、Coデータの一部はご利用のGoogle アカウントに関連(付けられることがあります)、Google はこのデータを収集して使用する方法は、下のFGの他の設定に管理でさます。設定の変更や同意の取り消しは、アカウント情報(myaccount.google.com)でいつでも行えます。
その他の設定 ↓
キャンセル

5.「プライバシーポリシーと利用規約」を確認し、一番下へスクロール し、「同意する」をクリックします

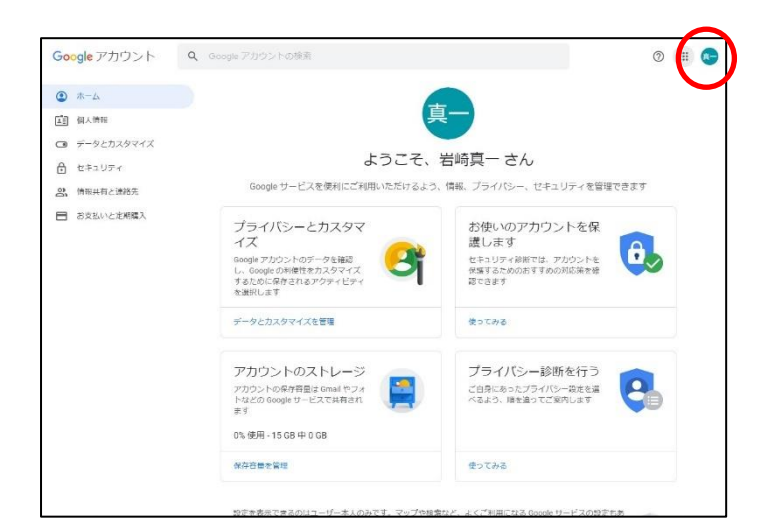

6.これで Google アカウントが作成できました ※続けて作業する場合は既にログインした状態ですので、「■ YouTube ヘログイン」は不要です「■チャンネル登録」へお進みくだ さい

■ YouTube ヘログイン

1.画面右上が「ログイン」となっている場合、「ログイン」をクリックします
※既にログインしている場合は、「■チャンネル登録」へお進みください

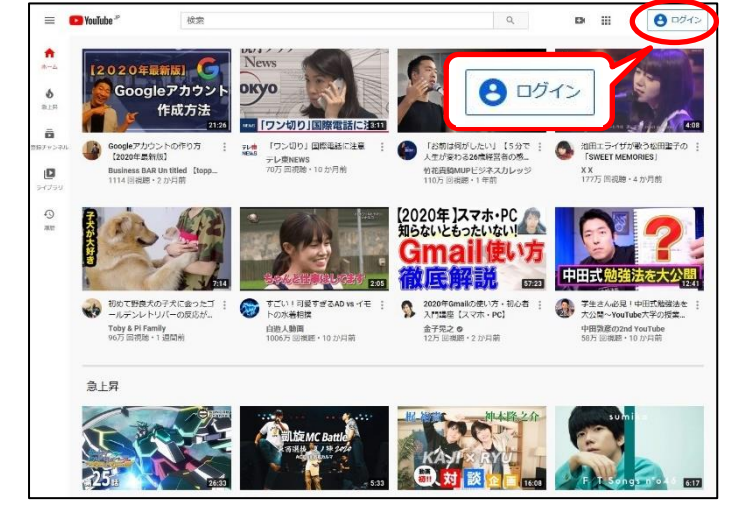

|                        | Google                        |                        |
|------------------------|-------------------------------|------------------------|
|                        | ログイン                          | e.                     |
|                        | YouTube (こ移                   | 動                      |
| - メールアドレ<br>iwasaki.sh | スまたは電話番号<br>hinshin@gmail.con | n                      |
| メールアドレ                 | スを忘れた場合                       |                        |
| ご自分のパソ<br>を使用してロ       | コンでない場合は、I<br>グインしてください。      | nPrivate ウインドウ<br>, 詳細 |
| アカウントを                 | 作成                            | 次へ                     |

2.作成した Google アカウントを入力し、「次へ」をクリックします 「ユーザー名@gmail.com」

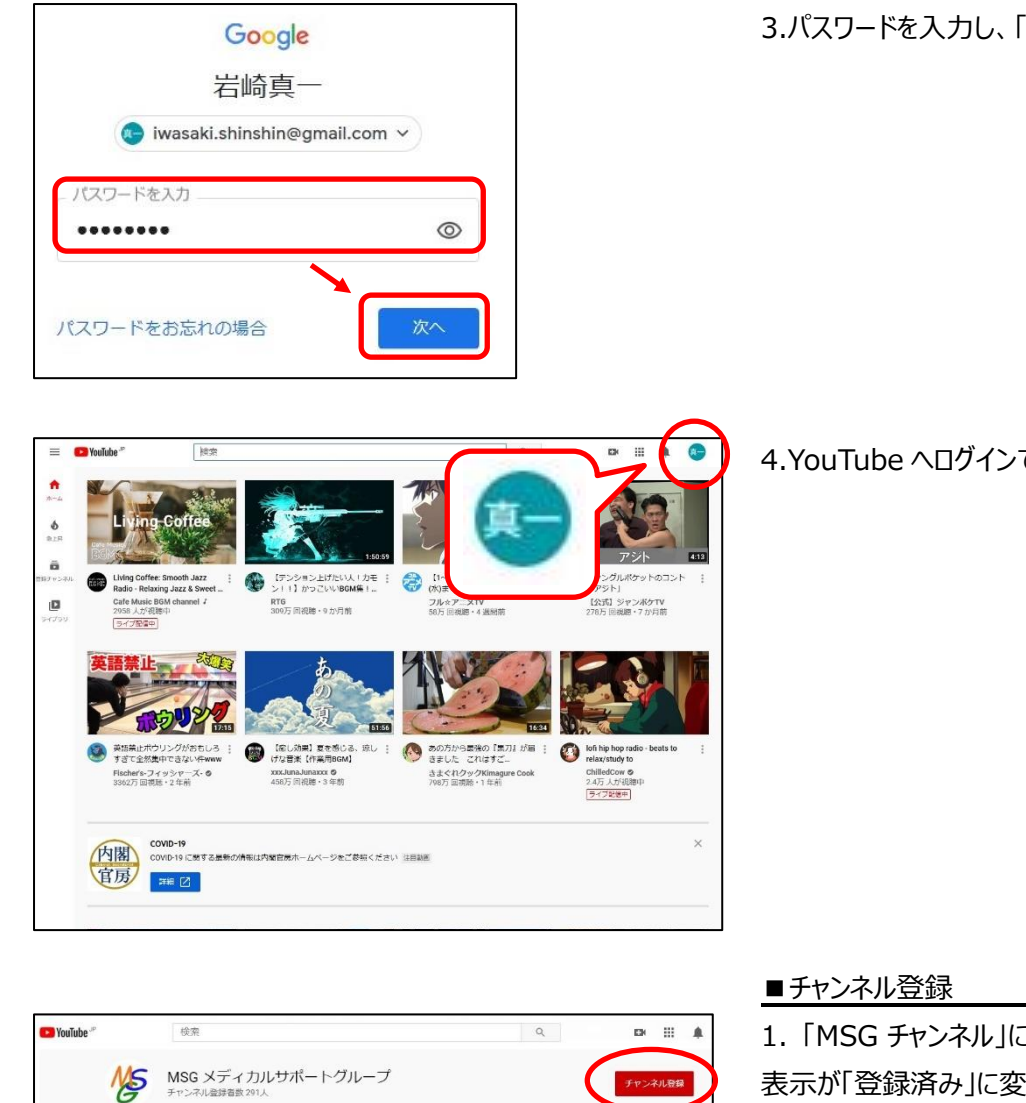

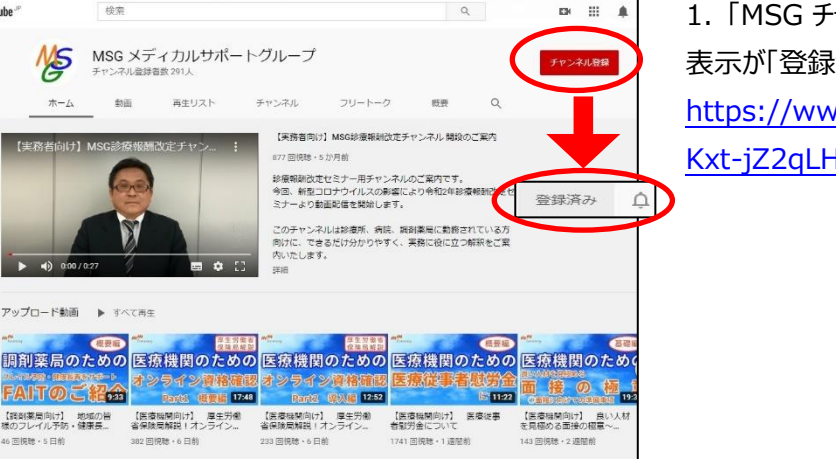

## YouTube \*\* ホーム 急上昇 登録チャンネル ā C YouTube \* 检索 $\equiv$ ライブラリ ŧ MSG メディカルサポートグループ NS 0 Þ 分の動画 \$ 志-/ 動面 画牛リスト チャンネル C 見る 評価した動画 , de ā アップロード動画 すべて面牛 ≡, あすから ۵ 調剤薬尼 MSG メディカルサ シライン資格確認 Paciti 複要編 17:48 185 オンライン 9:33 6 中田敦彦のYouTub...・ -東海オンエア . 動画タブはすべての動画を ( はじめしゃちょ YouTubeマスターD int. 表示できます。 3 メンタリスト DaiGo ・

ホーム

N =0

2 金子冕之

O

チャンネル一覧

向け】 M:

アップロード動画 🕨 すべて再生

FAITのご紹命

動画

3.パスワードを入力し、「次へ」をクリックします

## 4.YouTube ヘログインできました

1. 「MSG チャンネル」にアクセスし、「チャンネル登録」をクリックすると、 表示が「登録済み」に変わります。

https://www.youtube.com/channel/UC-kP1xmiBEwA

Kxt-jZ2qLHw/featured

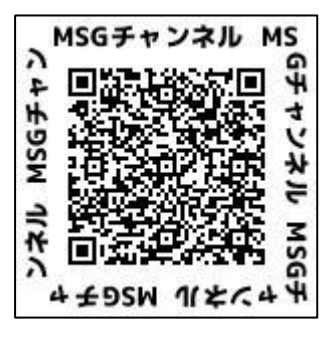

■登録チャンネル視聴手順

1.YouTube を開き直し、メニューを開くと登録チャンネルに「MSG メディカルサポートグループ」が追加されています。

「MSG メディカルサポートグループ」をクリックし、動画をご視聴くださ い